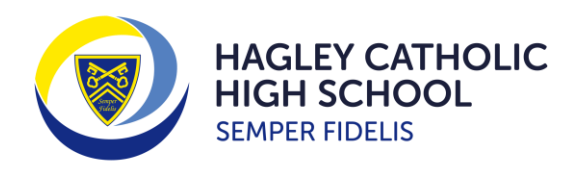

Semper Fidelis – "Always Faithful" Called as God's family we strive to achieve our personal best, by living and learning in Christ

## How Do I Make My Subject Choices Using Microsoft Forms?

This year, the school are using Microsoft Forms for students to make their Pathways choices. A link to the appropriate 'Form' for the pathway that you have been assigned to has been sent out to you via Microsoft Teams. Please follow the instructions below on how to make subject choices.

- 1) Open the Microsoft Form from the link that has been sent to each student. Ensure that the form completed is for the pathway that has been assigned e.g Open or Language Plus.
- 2) Select a first choice and reserve subject for block A and B. One first choice and two reserve choices should be selected in block C.

## The screen shot on the left show how the 'Form' looks if accessed from a computer. The screen shot on the right shows what the 'Form' looks like if it is accessed from a mobile device.

| <u>Computer</u>                                                                                             |                                                                                                    | <u>Mobile</u>                                                                                                    |  |  |
|----------------------------------------------------------------------------------------------------|----------------------------------------------------------------------------------------------------|----------------------------------------------------------------------------------------------------|--|--|
| Language Plus Pathwa         Please select your option choices in each blo         1. Name of student?      | <b>ay 2025</b><br>ck on your pathway. Please also select a different reserve choice in each block. | Language Plus Pathway<br>2025<br>Please select your option choices in each<br>block on your pathway. Please also select a<br>different reserve choice in each block. |  |  |
| 2. Which subject would you like to study in block A? (The language that you currently study must be chosen) |                                                                                                    | 1. Name of student? 🗔                                                                                                    |  |  |
| First Choice                                                                                                |                                                                                                    | Enter your answer                                                                                                    |  |  |
| French                                                                                                    | 0                                                                                                  |                                                                                                    |  |  |
| Spanish                                                                                                    | 0                                                                                                  | <ol> <li>Which subject would you like to<br/>study in block A? (The language<br/>that you currently study must be<br/>chosen)</li></ol>                              |  |  |

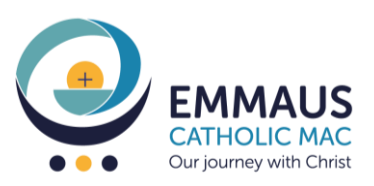

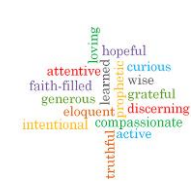

HAGLEY CATHOLIC HIGH SCHOOL SEMPER FIDELIS

| Pathwa                                  | ay 2025                                                        |                                                         | Open Pathway 2025                                                                                                    |
|-----------------------------------------|----------------------------------------------------------------|---------------------------------------------------------|----------------------------------------------------------------------------------------------------|
| elect your option o                     | choices in each block on your pathway. Please                  | e also select a different reserve choice in each block. | open running 2025                                                                                                    |
| ame of student?                         |                                                                |                                                         | Please select your option choices in each<br>block on your pathway. Please also select a<br>different reserve choice in each block |
| Enter your answer                       |                                                                |                                                         | difference reserve choice in each block.                                                                                           |
| /hich subject wou<br>Jbject that you cu | ld you like to study in block A? (If you<br>rrently study) [다] | u choose a language, then it must be the                | 1. Name of student?                                                                                                    |
|                                         | First Choice                                                   | Reserve                                                 | Enter your answer                                                                                                    |
| French                                  | 0                                                              | 0                                                       |                                                                                                    |
|                                         |                                                                | 0                                                       | 2. Which subject would you like to                                                                                                 |

| ← Back |                  |            | Computer   | Device Mobile |
|--------|------------------|------------|------------|---------------|
|        | , .,             | $\smile$   |            |               |
|        | Food             | $\bigcirc$ | $\bigcirc$ |               |
|        | Music Technology | $\bigcirc$ | $\bigcirc$ |               |
|        | PE               | $\bigcirc$ | $\bigcirc$ |               |
|        | Performing Arts  | 0          | $\bigcirc$ |               |

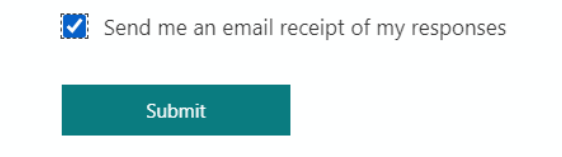

3) Press 'Submit' at the bottom of the page. If you wish to receive an email receipt of the responses entered, then please tick the appropriate box.

If you have any questions about the process then please contact Ms Devine, Head of Year 9, or Mr Trickett, Assistant Principal. The deadline for completing the form is **Monday 24<sup>th</sup> March 2025**. Please make sure that you discuss your choices with your parents/carers before you press submit.

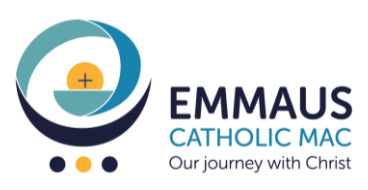